# TOUCH LCD WALL CONTROLLER for Online Controller

### KBRC01A

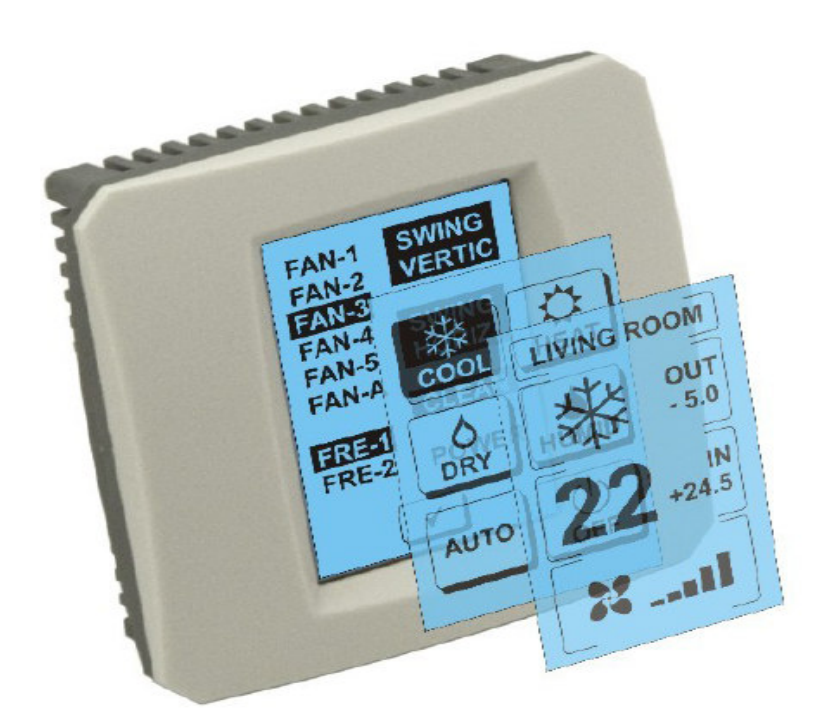

### KORISNIČKI PRIRUČNIK

### 1. Opis dodirnog displeja (Touch LCD Wall Controller)

Dodirni LCD zidni upravljač je oprema adaptera KKRP01A koji korisniku omogućuje ugodno upravljanje klimatizacijom preko dodirnog LCD ekrana. (Plastična navlaka su dostupni u šest boja.)

### 2. Upravljanje klimatizacijom (A/C) preko dodirnog displeja (Touch LCD Wall Controller)

### 2.1 MAIN SCREEN – OFF (GLAVNI EKRAN - ISKLJUČENO)

### - Dugme – uključiti klimatizaciju

Za uključivanje klimatizacije prstom dodirnite dugme – "uključiti klimatizaciju" na LCD dodirnom displeju. Pokazat će se MODE SCREEN (ekran načina) (vidi sliku MODE SCREEN).

### OUT – temperatura vanjske okoline u ºC

Ako je povezan vanjski temperaturni senzor, pokazat će se vanjska temperatura okoline ispod oznake OUT u <sup>o</sup>C.

Ako temperturni senzor nije povezan onda se pokaže 0.

Nakon dodira na OUT pokazat će se MODE SCREEN (ekran načina).

## IN – temperatura u sobi izmjerena unutrašnjom jedinicom klimatizacije u ºC

Dodirom na IN pokazat će se ENVIROMENT SCREEN (ekran okoline) sa slijedećim ostalim informacijama:

IN- unutrašnja temperatura u ºC

Vlažnost u % (ako je senzor za vlagu povezan, a ako nije povezan, pokazat će se "0%")

OUT- vanjska temperatura u ºC

Dodirom na dugme < vratit ćete se na prethodni ekran.

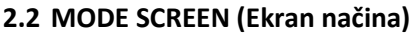

MODE SCREEN sadrži osam oznaka. Pet oznaka za načine:

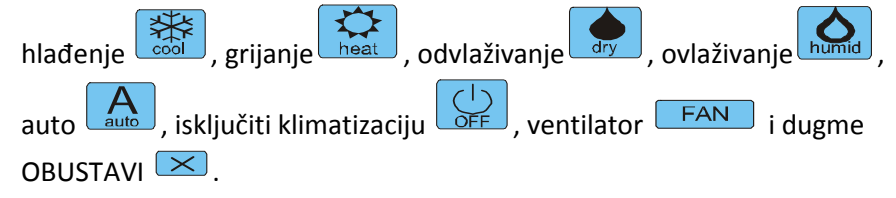

Uključite klimatizaciju i odaberite operacijski modus dodirom posebne oznake (cool - hlađenje, heat - grijanje, dry - odvlaživanje, humid - ovlaživanje, auto - automatski) ili isključite klimatizaciju dodirom na

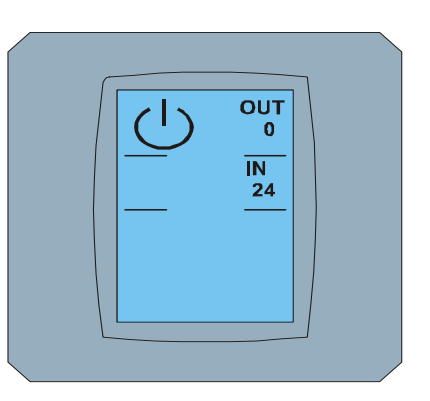

MAIN SCREEN OFF

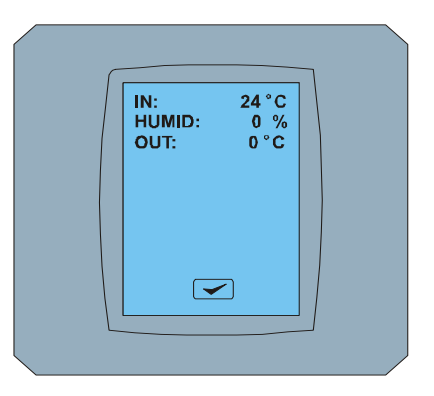

ENVIRONMENT SCREEN

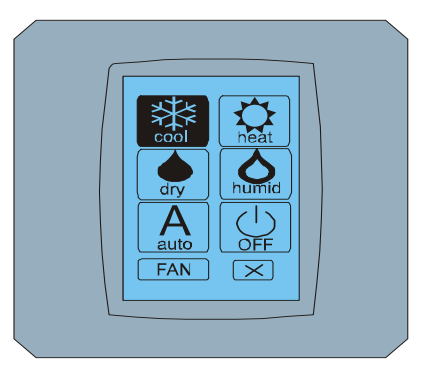

#### MODE SCREEN

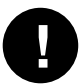

Mod za vlaženje nije trenutno podržan. Po izboru načina vlaženja će se klimatizacija vratiti u prethodni režim.

Crna pozadina oznake znači da klimatizacija radi tom načinu. Oznaka 🦃 s crnom pozadinom na ekranu MODE SCREEN znači, da je klimatizacija isključena.

Za uključenje klimatizacije u način hlađenje pritisnite oznaku cool 🔛 na ekranu MODE SCREEN i pritisnite dugme 🗹 na ekranu MAIN SCREEN – ON.

Nakon toga se na nekoliko sekundi pokaže ekran CHANGING SCREEN i zatim se prikaže ekran MAIN SCREEN -ON bez dugmeta 💌 i 🗹. Klimatizacija je prebačena u operativni način COOL - hlađenje.

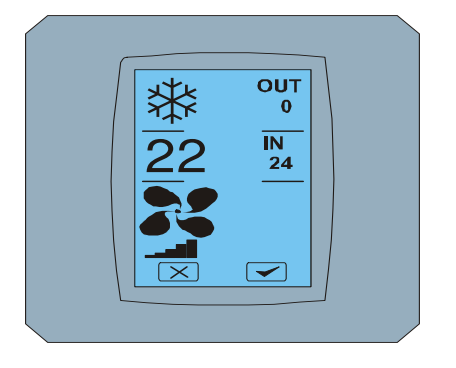

MAIN SCREEN - ON

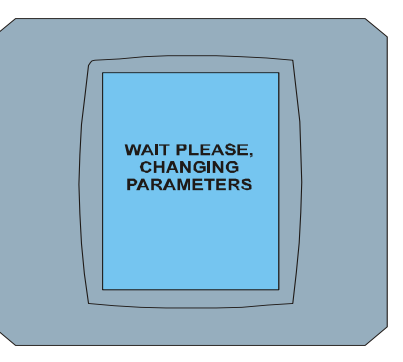

CHANGING SCREEN

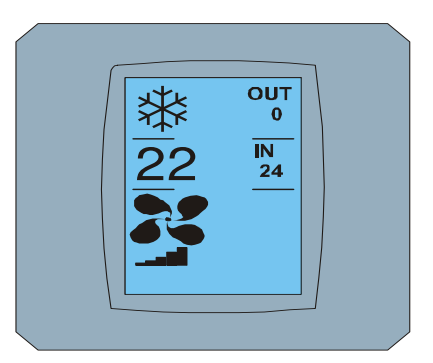

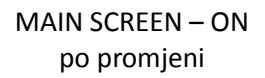

### 2.3 MAIN SCREEN (GLAVNI EKRAN)

MAIN SCREEN sadrži tri glavne podijele (osim OUT i IN toplinskih polja):

- 1. oznaka sadašnjeg načina
- 2. oznaka tražene temperature u °C
- 3. oznaka FAN (ventilator) s pokazateljem intenziteta ventilatora

Način kako promijeniti parametre u ovim trima poljima je opisan u slijedećim poglavljima.

### 2.4 PROMJENA OPERATIVNOG NAČINA

Za promjenu načina klimatizacije pritisnite oznaku trenutnog načina na ekranu MAIN SCREEN - COOL (oznaka "hladiti" u ovom slučaju – vidi sliku MAIN SCREEN - COOL) i pokaže se ekran MODE SCREEN – COOL. Oznaka načina Cool - hladiti s crnom pozadinom znači da je klimatizacija u modu "hladiti" (vidi sliku MODE SCREEN - COOL).

Za mjenjanje klimatizacije naprimjer u način DRY – odvlaživanje pritisnite određenu oznaku, pokaže se ekran MAIN SCREEN – DRY s dugmetima 💌 i 🗹 . Pritisnite dugme 🗹 za potvrđu vašeg izbora (ili dugme 🔀 za obustavu nove postavke). Nakon prikaza CHANGING SCREEN pokazat će se MAIN SCREEN - DRY bez dugmeta 💌 🔽. Klimatizacija je sad u načinu "odvlaživanje".

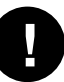

Mod Dry – odvlaživanje nema mogućnost postavljanja temperature. Mod Humid – ovlaživanje nije trenutno podržan. Po izboru načina "Humid" klimatizacija se povrati u prethodni rad.

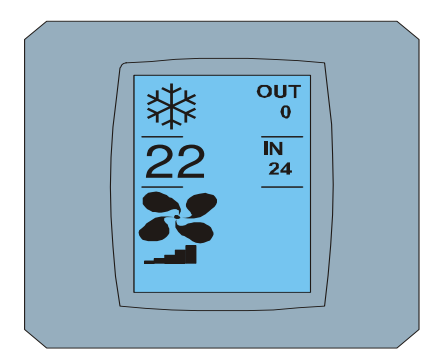

MAIN SCREEN - COOL

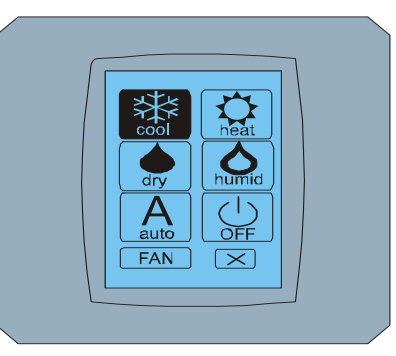

OUT 0 IN 24

MODE SCREEN - COOL

MAIN SCREEN - DRY

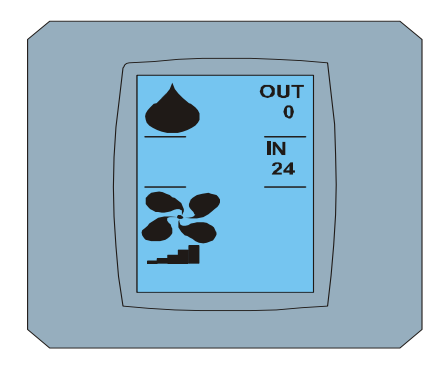

MAIN SCREEN – DRY po promjeni

### 2.5 PROMJENA ŽELJENE TEMPERATURE U SOBI

Za promjenu željene temperaturi pritisnite *oznaku "temperatura"* na ekranu MAIN SCREEN – **22** (**22°C** je samo primjer, vidi sliku MAIN SCREEN - 22) i pokaže se ekran TEMPERATURE CHANGING SCREEN.

Pritisnite dugme ili za promjenu željene temperature (u ovom slučaju 20°C) i potvrdite vašu promjenu pritisom na dugme .

Pojavi se ekran MAIN SCREEN – 20 s dugmetima <sup>I</sup> i <sup>I</sup>. Pritisnite dugme <sup>I</sup> za potvrdu vašeg izbora (ili dugme <sup>II</sup> za poništenje nove postavke). Nakon potvrđenog ekrana CHANGING SCREEN se pokaže ekran MAIN SCREEN – 20 bez dugmeta <sup>II</sup> i <sup>II</sup> sa prikazom nove željene temparature.

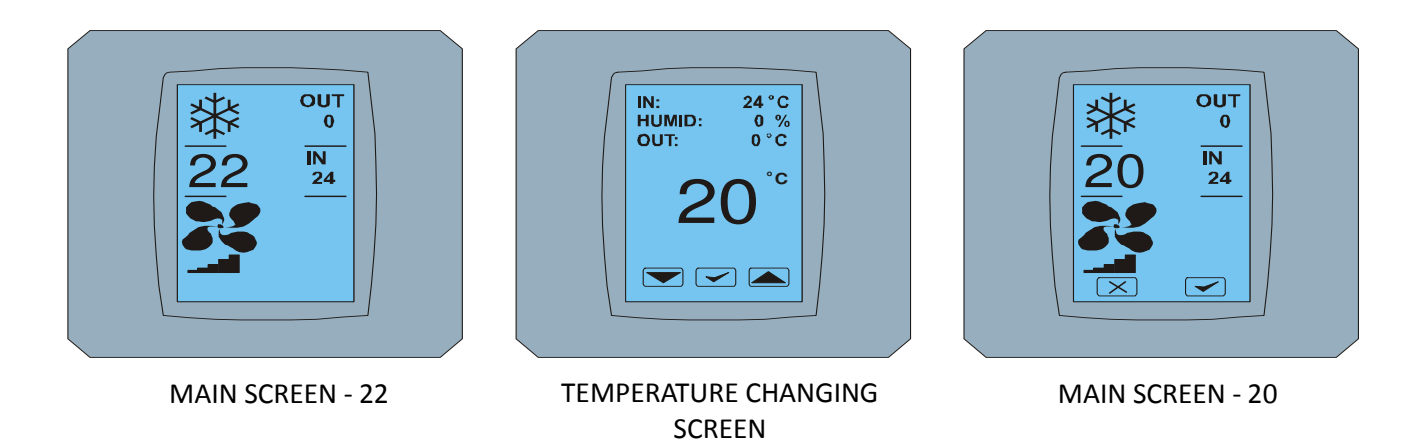

Touch LCD Wall Controller KBRC01A – Korisnički priručnik - 20120202

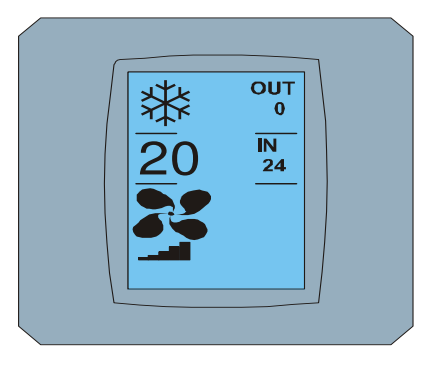

MAIN SCREEN - 20 po promjeni

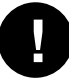

Temperaturni raspon za mod COOL - hlađenje je 18 °C .. 32 °C; HEAT – grijanje je 10 °C .. 30 °C; AUTO – automatski je 18 °C .. 30 °C.

#### 2.6 PROMJENA BRZINE VENTILATORA

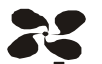

Za izmjenu intenzite ventilatora klimatizacije pritisnite oznaku FAN na ekranu MAIN SCREEN - FAN 5 (vidi sliku MAIN SCREEN - FAN 5) i pojavit će se ekran FAN SCREEN - FAN 5.

Ekran FAN SCREEN sastoji iz šest polja razina intenzite ventilacije: fan1, fan2, fan3, fan4, fan5 i fanA (automatsko postavljanje brzine ventilacije) i jednog polja SWING VERTIC – okomita vrtnja za aktivaciju pokreta vertikalnih krilaca. Fan1 (razina 1) predstavlja najniži intenzitet ventilatora, a fan5 (razina 5) najviši. Aktivna brzina ventilatora je obilježena crnom pozadinom polja (pogledaj FAN SCREEN – FAN 5).

Pritisnite nadležno polje intenzita ventilatora za promjenu njihove razine (na primjer iz razine fan5 na razinu fan3) i (na primjer) uključite okomitu vrtnu pritiskom na polje SWING VERTIC. Pozadina izabranih polja postaje crna. Nakon toga potvrdite vaš izbor pritiskom dugmeta 🗹 (pogledaj sliku FAN SCREEN – FAN 3).

Pojavit će se ekran MAIN SCREEN – FAN 3 (u ovom slučaju) sa dugmetima 💌 i 🗹. Pritisnite dugme 🗹 za potvrđu vašeg izbora (ili dugme 💌 za opoziv nove postavke). Nakon pojavljivanja ekrana CHANGING SCREEN pokazati će se ekran MAIN SCREEN – FAN 3 bez dugmeta 💌 i 🗹 s prikazom nove tražene razine intenzita ventilatora.

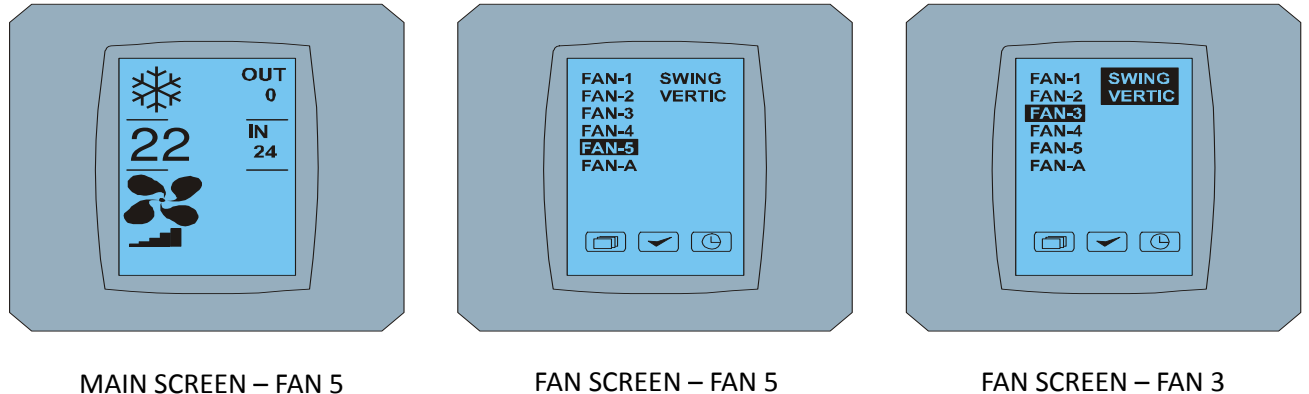

FAN SCREEN - FAN 5

FAN SCREEN - FAN 3

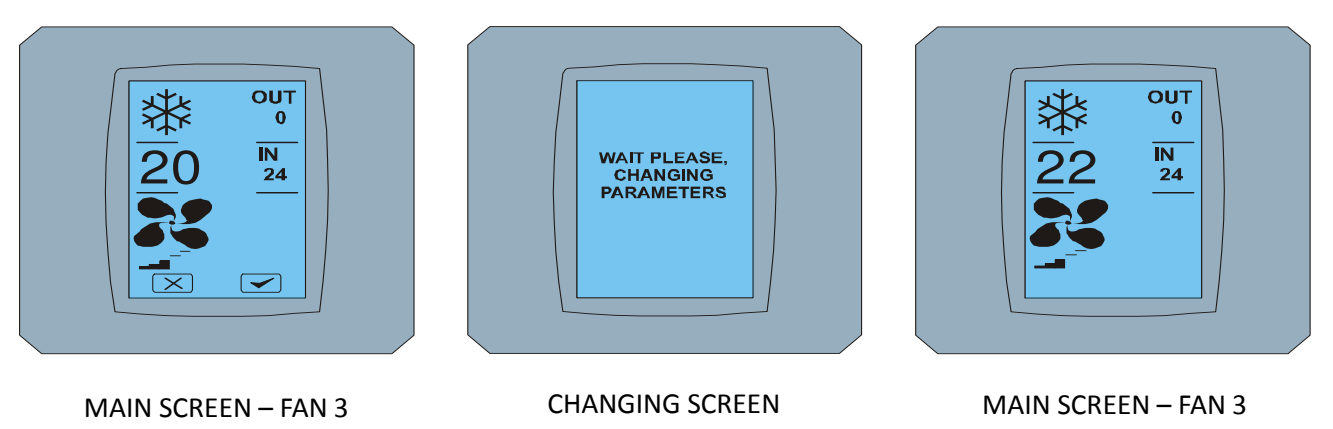

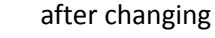

### 2.7 A/C TIMER

Ako je postavljen timer klimatizacije iz daljinskog upravljača klimatizacije, pokaže se oznaka timera na ekranu MAIN SCREEN (vidi MAIN SCREEN - TIMER).

Deaktivacija funkcije timera dodirom displeja KBRC01A je slijedeća:

- 1. Pritisnite oznaku FAN na ekranu MAIN SCREEN (vidi MAIN SCREEN timer ON). Pokaže se ekran FAN SCREEN (vidi FAN SCREEM timer).
- 2. Pritisnite dugme U desnom donjem kutu ekrana FAN SCREEN. Pokazat će se TIMER STATUS SCREEN s pitanjem: TIMER IS ACTIVE. CLEAR IT? (TIMER JE AKTIVAN. UKLONITI GA?)
- 3. Pritisnite dugme < za deaktivaciju timera (ili dugme 🔀 za opoziv izbora). Pokaže se ekran MAIN SCREEN bez oznake timera (pogledaj sliku MAIN SCREEN timer OFF) i timer je deaktivan.

Ako timer nije postavljen, nakon klika na dugme timera 🕒 na ekranu FAN SCREEN, pojavi se ekran TIMER STATUS SCREEN i pokazat će poruku: TIMER IS NOT SET (TIMER NIJE POSTAVLJEN).

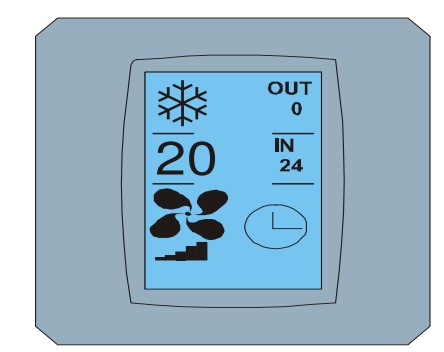

MAIN SCREEN – timer ON

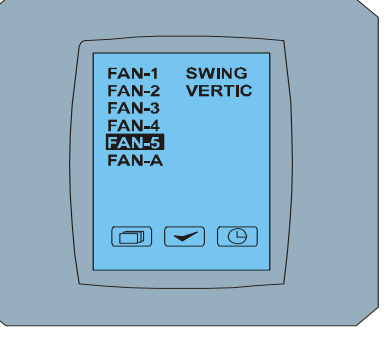

FAN SCREEN – timer

? TIMER IS ACTIVE CLEAR IT?

TIMER STATUS SCREEN

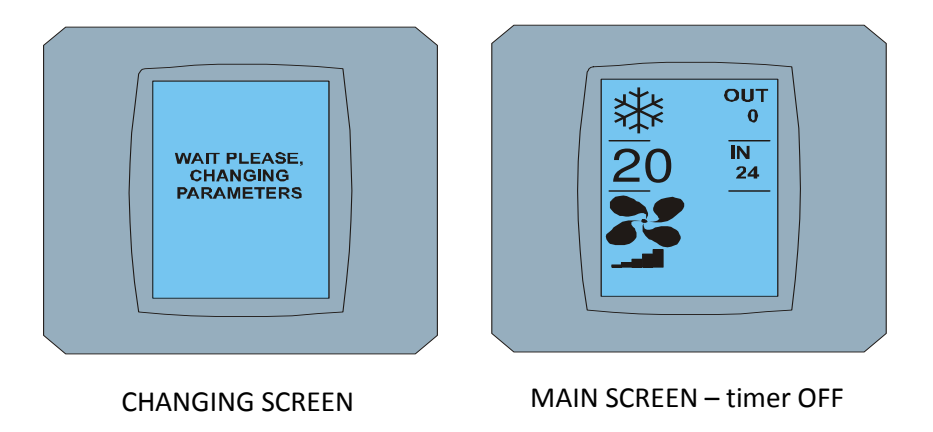

Touch LCD Wall Controller KBRC01A – Korisnički priručnik - 20120202

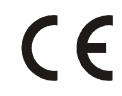

Tvrtka CONTINEO d.o.o. i COLTBURG d.o.o. potvrđuju da je proizvod KBRC01A u skladu sa zahtijevima i drugim propisima direktive 1999/5/EC.

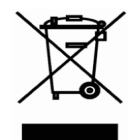

Direktiva 2002/96/EC WEEE je europski legislativni standard, kojeg je glavni cilj u prvome redu prevencija protiv onečišćenju otpadom iz električkih i elektroničkih oprema (WEEE), i dalje reciklaža, ponovna uporaba i drugačije forme oporavka koji vodi prema smanjenju količine otpada. Ne bacajte ovaj proizvod u komunalni kućni otpad. Predajte ga na posebno mjesto za zbrinjavanje otpada iz električnih i elektroničkih uređaja.